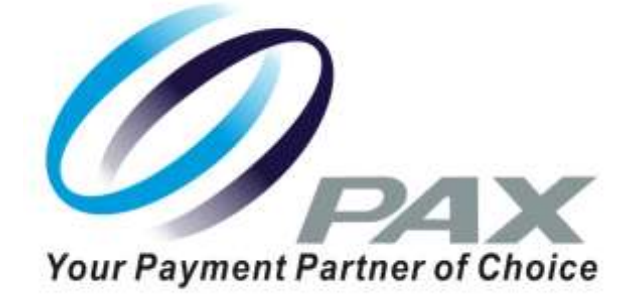

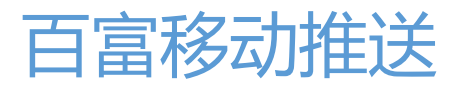

API 手册

V1.0

百富计算机计算技术 (深圳) 有限公司

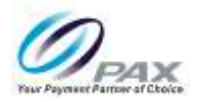

# 版本记录

| 日期 | 版本   | 修订内容 | 作者   |
|----|------|------|------|
|    | V1.0 | 初始版本 | Maly |

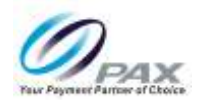

目录

| 版本 | 5记录1          |
|----|---------------|
| 目习 | ₹2            |
| 第− | -章 产品开通说明4    |
|    | 产品开通4         |
|    | 创建应用4         |
|    | 应用发布5         |
| 第二 | 二章 后台 API 入门5 |
|    | 基本 URL5       |
|    | 身份验证5         |
|    | 请求响应6         |
|    | API 列表7       |
| 第三 | E章 后台 API 接口7 |
|    | 查询应用当前状态      |
|    | 资源 URL7       |
|    | 请求参数7         |
|    | 响应参数7         |
|    | 错误描述8         |
|    | 推送消息到设备列表     |
|    | 资源 URL        |

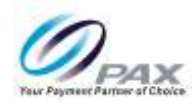

|      | 请求参数                         | 8  |
|------|------------------------------|----|
|      | 响应参数                         | 9  |
|      | 错误描述                         | 9  |
| 查询   | 旬设备在线状态                      | 9  |
|      | 资源 URL                       | 9  |
|      | 请求参数                         | 9  |
|      | 响应参数                         | 9  |
|      | 错误描述                         | 10 |
| 第四章: | 终端 SDK 说明                    | 11 |
| —,   | Maven 库快速集成(本地同步)            | 11 |
| 二、   | AndroidManifest 配置           | 11 |
|      | 消息接收 MessageIntentService 配置 | 11 |
|      | 在应用中注册和启动移动推送                | 13 |

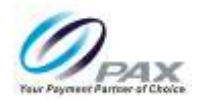

# 第一章 产品开通说明

**百富移动推送产品**帮助 App 快速集成移动推送的功能,在实现高效、精确、实时的移动推送的同时,极大地降低了开发成本。让开发者最有效地与用户保持连接,从而提高用户活跃度、提高应用的留存率。

#### 产品开通

通过 BD 进行产品开通,开通以后将获取到下参数:

| 参数        | 说明        |
|-----------|-----------|
| url       | 推送 API 地址 |
| userld    | 用户 ID     |
| accessKey | 用户 API 密钥 |

#### 创建应用

创建应用需要填如下参数:

- **应用类型**: Android 应用、IoS 应用、IoT 设备应用;
- **应用名称**:富收银
- **应用包名**: Android 应用包名、IoS bundle 、IoT 设备应用不用填

应用创建成功将生成下参数:

| 参数 | 说明 |
|----|----|
|    |    |

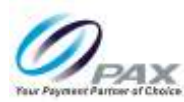

| appld     | 应用 ID |
|-----------|-------|
| appSecret | 应用密钥  |

### 应用发布

应用创建成功后就可以直接使用了

# 第二章 后台 API 入门

## 基本 URL

可通过以下链接地址访问平台服务:

\${URL}/api/v{apiVersion}/

当前版本为1

## 身份验证

所有 API 调用都通过 "HTTP 基本身份验证方案" 进行验证 (协议规范:

https://tools.ietf.org/html/rfc2617),相关参产品开通时由 BD 提供:

| 参数 | 参数描述 |
|----|------|
|    |      |

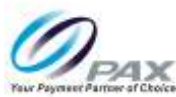

| userld    | 用户 ID     |
|-----------|-----------|
| accessKey | 用户 API 密钥 |

客户在创建 API 请求时需要按照以下说明创建授权标头 (Authorization):

- > 将用户 ID 和 API 密钥组合到一个字符串中,用分号分隔各个值。例如,如果用户 ID
   是 starterkit, 用户密钥是 d703f52b-1200-4318-ae0d-0f6092b2e6ab,则串联的字符串将是: starterkitd703f52b-1200-4318-ae0d-0f6092b2e6ab
- 使用 Base64(即 RFC2045-MIME)对串联的字符串进行编码
   c3RhcnRlcmtpdDpkNzAzZjUyYi0xMjAwLTQzMTgtYWUwZC0wZjYwOTJiMmU2Y
   WI=
- > 将授权标头值设置为 Basic, 后跟第 2 步中的编码字符串, 确保 Basic 和编码字符 <u>串之间有一个空格</u>:

Basic c3RhcnRlcmtpdDpkNzAzZjUyYi0xMjAwLTQzMTgtYWUwZC0wZjYw OTJiMmU2YWI=

#### 请求响应

当您发出 REST API 请求时,平台将会返回 JSON 格式的响应。当 HTTP 响应码 **非 200 OK** 时, JSON 响应报文如下:

{

"errorCode": "错误码",

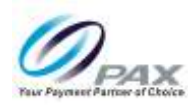

"errorMessage: "错误描述"

}

响应码 200 OK 时即请求成功

### API 列表

| AppStatus    | 查询应用状态  |
|--------------|---------|
| Push         | 向设备推送消息 |
| DeviceStatus | 查询设备状态  |

# 第三章 后台 API 接口

### 查询应用当前状态

#### 资源 URL

GET \${URL}/api/v1/\${appId}/status

#### 请求参数

#### 响应参数

|--|

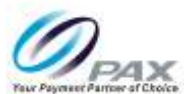

| appld      |         |
|------------|---------|
| clientNums | 在线客户端数量 |

#### 错误描述

| 错误代码     | HTTP 应答码 | 描述       |
|----------|----------|----------|
| 40100001 | 401      | API 凭证无效 |
| 40400001 | 404      | 应用不存在    |
| 5000001  | 500      | 未知服务器错误  |

## 推送消息到设备列表

#### 资源 URL

POST \${URL}/api/v1/\${appId}/push/\${ clientId}

### 请求参数

| 参数      | 类型     | 是否必须 | 描述   |
|---------|--------|------|------|
| title   | String | 否    | 消息标题 |
| content | String | 是    | 消息报文 |

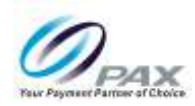

### 响应参数

| 返回值       | 类型     | 是否必反 | 描述       |
|-----------|--------|------|----------|
| messageld | String | 是    | 唯一标识一笔消息 |

### 错误描述

| 错误代码     | HTTP 应答码 | 描述       |
|----------|----------|----------|
| 40100001 | 401      | API 凭证无效 |
| 40400001 | 404      | 应用不存在    |
| 40400002 | 404      | 客户端不存在   |
| 5000001  | 500      | 未知服务器错误  |

## 查询设备在线状态

#### 资源 URL

GET \${URL}/api/v1/\${appId}/connects/\${ clientId }

#### 请求参数

#### 响应参数

| 返回值 类型 是否必反 描述 |  |
|----------------|--|
|----------------|--|

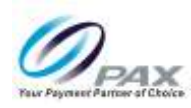

| clientId    | String  | 是 |             |
|-------------|---------|---|-------------|
| onLine      | Boolean | 是 | 设备是否在线, 取值  |
|             |         |   | 说明如下:       |
|             |         |   | true: 在线    |
|             |         |   | false: 不在线  |
| connectedAt | String  | 否 | "2019-04-29 |
|             |         |   | 11:05:01",  |
| ipaddress   | String  | 否 | 127.0.0.1   |

### 错误描述

| 错误代码     | HTTP 应答码 | 描述       |
|----------|----------|----------|
| 40100001 | 401      | API 凭证无效 |
| 4000001  | 400      | 应用不存在    |
| 5000001  | 500      | 未知服务器错误  |

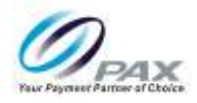

# 第四章 终端 SDK 说明

#### 一、Maven 库快速集成(本地同步)

将 SDK 压缩包在本地 maven 目录 (your\path\to\.m2\repository) 下解压

在Project根目录下build.gradle文件中配置maven库URL和maven本地库mavenLocal():

```
allprojects {
    repositories {
        google()
        jcenter()
        maven { url "https://jitpack.io" }
        mavenLocal()
    }}
在对应的 module 下的 build.gradle 文件中添加对应依赖
```

```
dependencies {
......
implementation 'cn.paxpay.push:pax-push:1.0.0'
```

### 二、AndroidManifest 配置

#### 消息接收 MessageIntentService 配置

创建消息接收 Service,继承自 cn.paxpay.push.sevice.PaxMessageIntentService,并在

对应回调中添加业务处理逻辑,可参考以下代码:

public class MyMessageIntentService extends PaxMessageIntentService {
 private final static String TAG = MyMessageIntentService.class.getSimpleName();

@Override

}

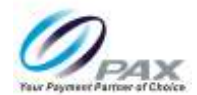

```
public void onDestroy() {
    super.onDestroy();
    Log.d(TAG,"onDestroy");
}
```

@Override
public void onCreate() {
 super.onCreate();
 Log.d(TAG,"onCreate");
}

#### @Override

**public void** onNotification(Context context, String title, String summary, Map<String, String> extraMap) {

```
Log.d(TAG, "收到一条推送通知: " + title + ", summary: " + summary);
}
```

#### @Override

```
public void onMessage(Context context, CPushMessage cPushMessage) {
Log.d(TAG, "收到一条推送消息: " + cPushMessage.getTitle() + ", content: " +
cPushMessage.getContent());
```

```
}
```

#### @Override

public void onNotificationOpened(Context context, String title, String summary, String
extraMap) {

```
Log.d(TAG, "onNotificationOpened title: " + title + ", summary: " + summary); }
```

#### @Override

public void onNotificationClickedWithNoAction(Context context, String title, String
summary, String extraMap) {

Log.*d*(*TAG*, "onNotificationClickedWithNoAction title: " + title + ", summary: " + summary);

}

#### @Override

public void onNotificationRemoved(Context context, String messageId) {
 Log.d(TAG, "onNotificationRemoved messageId: " + messageId);

```
}
```

@Override

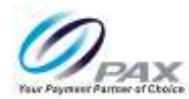

public void onNotificationReceivedInApp(Context context, String title, String summary, Map<String, String> extraMap, int openType, String openActivity, String openUrl) { Log.d(TAG, "onNotificationReceivedInApp title: " + title + ", summary: " + summary + ", openType:" + openType + ", openActivity:" + openActivity + ", openUrl:" + openUrl); } }

将该 Service 添加到 Android Manifest.xml 中

```
<service
android:name=".MyMessageIntentService"
android:exported="false">
<intent-filter>
<action android:name="cn.paxpay.push.NOTIFICATION_OPENED" />
</intent-filter>
<action android:name="cn.paxpay.push.NOTIFICATION_REMOVED" />
</intent-filter>
<intent-filter>
<intent-filter>
<intent-filter>
<intent-filter>
```

#### 在应用中注册和启动移动推送

调用 register()初始化并注册云推送通道,并确保 Application 上下文中进行初始化工作。

请参照以下代码段进行初始化:

public class MyApplication extends Application {
 private static final String TAG = MyApplication.class.getSimpleName();
 public static String clientId = "";

#### @Override

public void onCreate() {
 super.onCreate();

Log.d(TAG, "MyApplication startService");

// 设置接收消息 service

PaxMqttService.setPushIntentServiceCls(MyMessageIntentService.class);

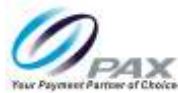

```
// 设置通知图标
       PaxMqttService.setIconRes(R.mipmap.ic launcher);
       // 设置认证主机地址
       PaxMqttService.setAuthHost("http://192.168.13.130:9001");
       // 注册推送服务
       PaxMqttService.register(getString(R.string.app_name), // appName
               "A8000001", // appld
               "123321", // appSecret
               this, // application context
               new CommonCallback() { // 注册回调
           @Override
           public void onSuccess(String response) {
               Log.d(TAG, "register onSuccess: " + response);
               clientId = response; // clientId
           }
           @Override
           public void onFailed(String errorCode, String errorMessage) {
               Log.d(TAG, "register onFailed: errorCode-" + errorCode + "
errorMessage-" + errorMessage);
           }
       });
       // Android 8.0 通知需要创建通知渠道
       createNotificationChannel(this);
   }
   private void createNotificationChannel(Context applicationContext) {
       if (Build.VERSION.SDK INT > = Build.VERSION CODES.O) {
           NotificationManager mNotificationManager = (NotificationManager)
applicationContext.getSystemService(Context.NOTIFICATION SERVICE);
           if (mNotificationManager == null) {
               return;
           }
           // 通知渠道的 id
           String id = "1";
           // 用户可以看到的通知渠道的名字.
           CharSequence name = "notification channel";
           // 用户可以看到的通知渠道的描述
```

```
String description = "notification description";
```

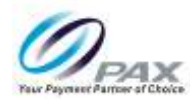

NotificationChannel mChannel = **new** NotificationChannel(id, name,

importance);

// 配置通知渠道的属性

mChannel.setDescription(description);

// 设置通知出现时的闪灯 (如果 android 设备支持的话)

mChannel.enableLights(**true**);

mChannel.setLightColor(Color.*RED*);

// 设置通知出现时的震动 (如果 android 设备支持的话)

mChannel.enableVibration(true);

mChannel.setVibrationPattern(new long[]{100, 200, 300, 400, 500, 400, 300,

200, 400});

}

//最后在 notificationmanager 中创建该通知渠道

mNotificationManager.createNotificationChannel(mChannel);

}